## ヘルスコネクト連携対応 ★androidスマホのみ対象★

【1.ヘルスコネクト連携】 (1)"Play ストア"を開く。

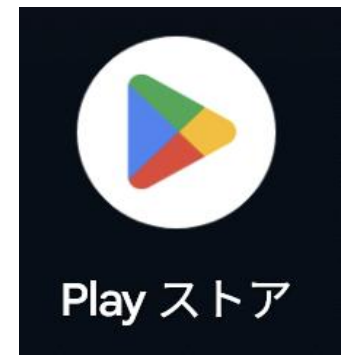

(3)"インストール"または"更新"をタップする。※"開く"となっている場合は(4)へ。

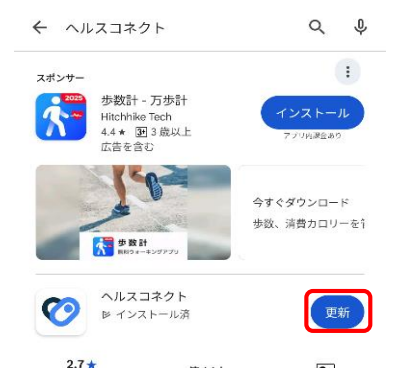

#### (5)[プロフィール]→[Φ]の順にタップする。

| プロフ           | イー     | ル                  | 3                 |
|---------------|--------|--------------------|-------------------|
| アクティビティ       | の目標    |                    |                   |
| 步数<br>5,000   | •      | ハートポイント (3)<br>20  | ₩Ø<br>▼           |
| おやすみ時間の       | スケジュール | ,                  |                   |
| 就接時間<br>23:00 | •      | 起床時間<br>7:00       | •                 |
| 基本情報          |        |                    |                   |
| 男性            | •      | 生年月日<br>1985/04/01 | •                 |
| 体重            | •      | 身長                 | •                 |
|               |        |                    |                   |
|               |        | _                  |                   |
| 0             | Ē      | :≡<br>⊅            | <b>名</b><br>ロフィール |

(2)"ヘルスコネクト"と検索する。

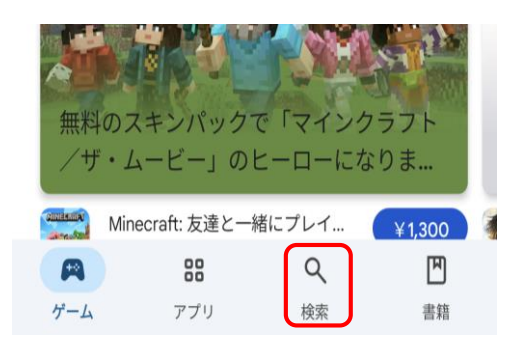

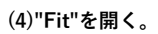

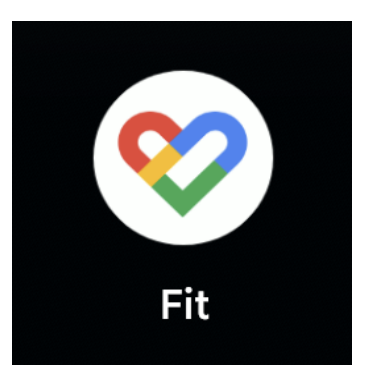

(6)"Fitとヘルスコネクトを同期する"のトグルを タップする。

| ← 設定            | : |
|-----------------|---|
| 単位              |   |
| 身長<br>センチメートル   |   |
| 体重<br>キログラム     |   |
| 距離<br>キロメートル    |   |
| エネルギー<br>キロカロリー |   |
| ヘルスコネクト         | _ |

Fit とヘルスコネクトを同期する

R7/4作成

| (7)" | 役定" | を | タ | ッ | ブ | ゚す | る | • |
|------|-----|---|---|---|---|----|---|---|
|------|-----|---|---|---|---|----|---|---|

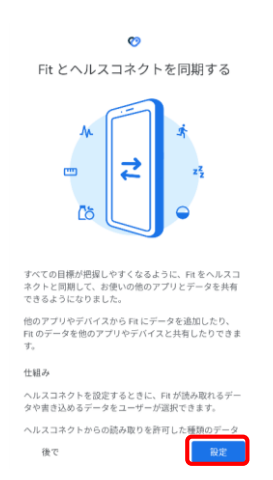

# (9)"OK"をタップする。

※この画面が表示されない場合は(10)へ。

| 新機能                                                                                         |
|---------------------------------------------------------------------------------------------|
| 設定からヘルスコネクトに直接アクセスできるよ<br>うになりました。いつでもヘルスコネクト アプ<br>リをアンインストールして、ストレージの空き容<br>量を増やすことができます。 |
| OK                                                                                          |

| (0) | (8) | "使· | って | みる | "をタ | ッ | ブ | ゚す | る。 |
|-----|-----|-----|----|----|-----|---|---|----|----|
|-----|-----|-----|----|----|-----|---|---|----|----|

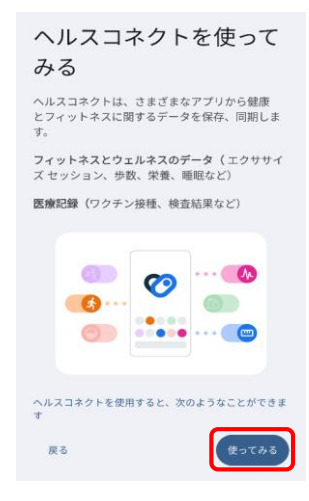

(10)"すべて許可"をONにした後、[許可]を タップ する。

|      | Ø                                                               |
|------|-----------------------------------------------------------------|
|      | Fit にヘルスコネクトへのア                                                 |
|      | クセスを許可しますか?                                                     |
| 퍄    | このアプリにヘルスコネクトでの読み取りま<br>たは書き込みを許可するデータを選択できま<br>オ               |
| 3    | > 読み取りアクセス権を付与すると、このアプ<br>りは新規データと過去 30 日間のデータを読<br>み取れるようになります |
| 0    | Fit によるユーザーデータの取り扱いについ<br>ては、 <u>ブライバシー ポリシー</u> をご覧くださ<br>い    |
| -    | すべて許可                                                           |
| FFit | 」に読み取りを許可する                                                     |
| ġ.   | エクササイズ                                                          |
| (III | <b>可しない</b> (許可)                                                |

(11)"Fitとヘルスコネクトを同期する"が ONになっていることを確認する。

| ← 設定              | I |                       |
|-------------------|---|-----------------------|
| 単位                |   |                       |
| 身長<br>センチメートル     |   |                       |
| 体重<br>キログラム       |   |                       |
| 距離<br>キロメートル      |   |                       |
| エネルギー<br>キロカロリー   |   | ヘルスコネクト連携は以上で完了となります。 |
| ヘルスコネクト           |   | 次ペーンにに進んでくたさい。        |
| Fit とヘルスコネクトを同期する |   |                       |

【2.とよおか歩子バージョンアップ】 ※2025年6月2日公開 (1)"Play ストア"を開く。

(2)"とよおか歩子"と検索する。

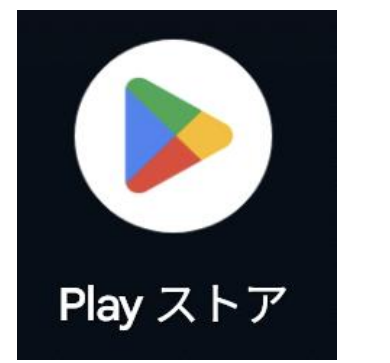

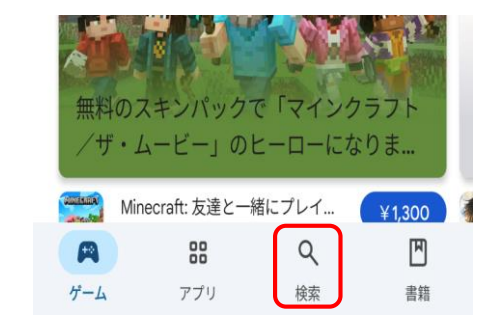

### (3)とよおか歩子の"更新"をタップする。

※"開く"となっている場合は既にバージョンアップ完了しています。

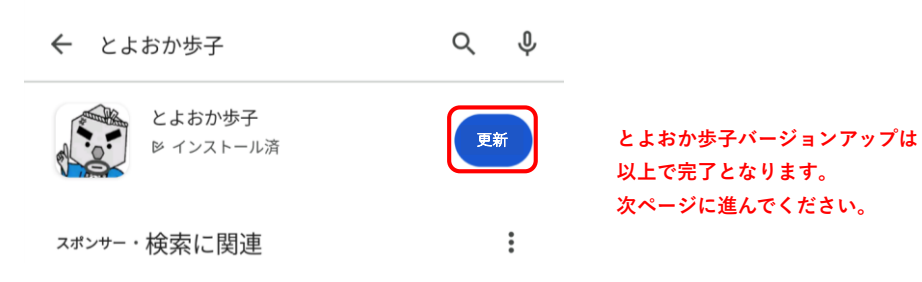

#### 【3.とよおか歩子のヘルスコネクト連携】

(1)"とよおか歩子"を開く。

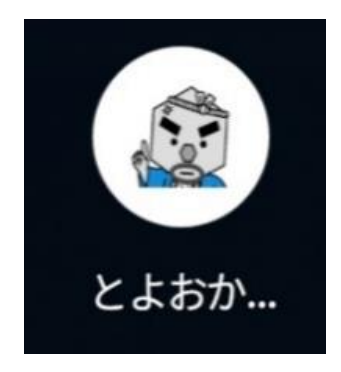

(2)"すべて許可"をONにした後、[許可]をタップ

する。

# 

とよおか歩子のヘルスコネクト連携は以上で完了となります。

★ (2)にて許可できなかった場合

(1)[メニュー]→[連携設定]の順にタップする。

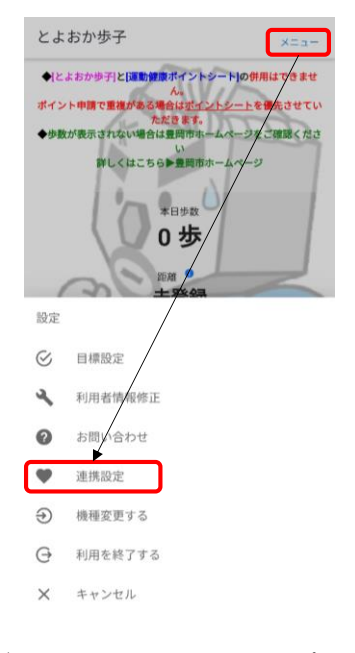

# (2)[アプリ権限]をタップする。ヘルスコネクト

| 最近0        | )アクセス                                           |
|------------|-------------------------------------------------|
| 16:40      | 🧟 とよおか歩子                                        |
| 16:35      | 💙 Fit                                           |
| 16:34      | 🙋 とよおか歩子                                        |
| >          | 最近のアクセスをすべて表示                                   |
| 権限と        | ニデータ                                            |
| Ð          | アプリの権限<br>2/3 個のアプリに権限が付与されています                 |
| ۲          | <b>データとアクセス</b><br>データとそれにアクセスできるアプリを確認<br>できます |
| a <b>s</b> | データの管理                                          |

(3)アクセスが許可されていないアプリにある
"とよおか歩子"をタップする。
アプリの権限

ヘルスコネクトに保存されているデータにアクセス できるアブリの管理を行えます。アブリをタッブ すると、そのアブリが読み取り / 書き込みを行える データが表示されます。 アクセスが許可されているアプリ ♥ Fit アクセスが許可されていないアプリ ■ Google Play 開発者サービス

😥 とよおか歩子

#### (4)"すべて許可"をONにする。

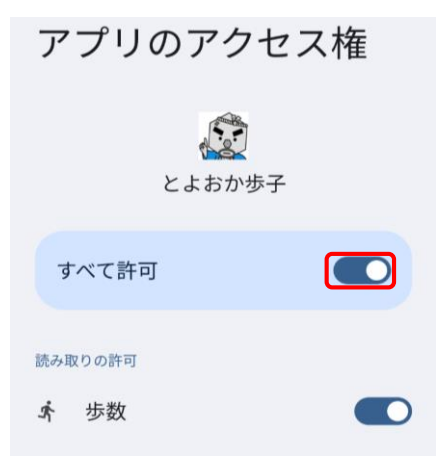